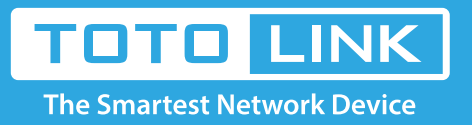

# How to setup DHCP server protection for the router?

# It is suitable for: N150RA, N300R Plus, N300RA, N300RB, N300RG, N301RA, N302R Plus, N303RB, N303RBU, N303RT Plus, N500RD, N500RDG, N505RDU, N600RD, A1004, A2004NS, A5004NS, A6004NS

## **Application:**

The Remote Management feature allows you to manage the gateway from a remote location, via the Internet. You can use the gateway's Internet IP Address to enter the router's setting interface.

#### **STEP-1:** Connect your computer to the router

1-1. Connect your computer to the router by cable or wireless, then login the router by entering http://192.168.1.1 into the address bar of your browser.

← → C ③ 192.168.1.1

Note: The default IP address of TOTOLINK router is 192.168.1.1, the default Subnet Mask is 255.255.255.0. If you can't log in,

Please restore factory settings.

1-2. Please click Setup Tool icon

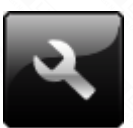

to enter the router's setting interface.

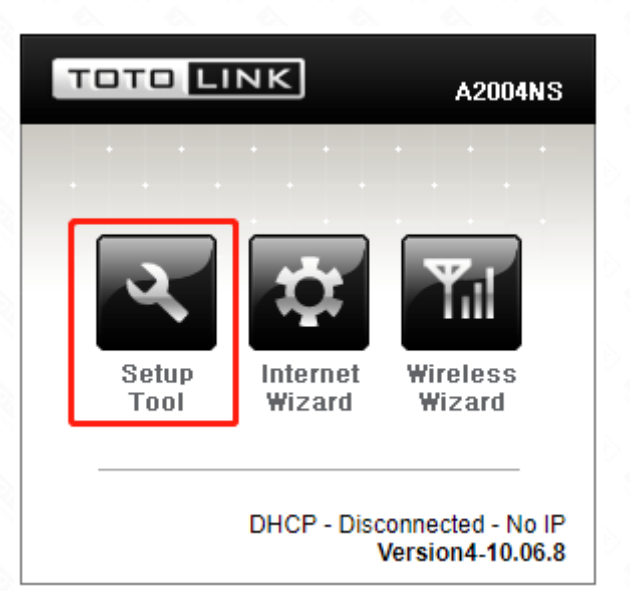

1-3. Please login to the Web Setup interface (the default user name and password is **admin**).

| - | Authentication Required                              | × |  |
|---|------------------------------------------------------|---|--|
|   | http://192.168.1.1 requires a username and password. |   |  |

| Password: ***** |  |
|-----------------|--|
|                 |  |
|                 |  |
|                 |  |

# STEP-2:

Click Advanced Setup->Firewall->Mgmt Access Control on the navigation bar on the left.

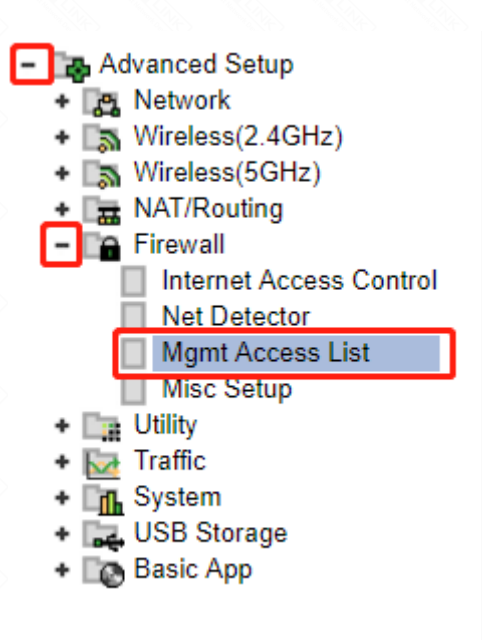

# STEP-3:

Check the box to enable Remote Mgmt port and enter the desired port in the box (default port is 8080), and then click Apply button.

| Remote Accesslist     |         |
|-----------------------|---------|
| Remote Mamt port # 1  | 8080 2  |
| Use Remote Accesslist | Apply 3 |

#### STEP-4:

Next to click Use Remote Accesslist and type in the IP allowed if you want to remotely manage by a specify IP address.

| Remote Accesslist |             |       |
|-------------------|-------------|-------|
| Remote Mamt       | port #      | 8080  |
| Use Remote A      | ccesslist 1 | Apply |
| IP allowed        |             |       |

| Description | <u> </u> | Add | 3 |
|-------------|----------|-----|---|
|             |          |     |   |

### STEP-5:

After that you can enter the setup interface by WAN IP+Remote Mgmt port.

| Connection Status | Successfully connected |            |
|-------------------|------------------------|------------|
| Connection Type   | DHCP User(Dynamic IP)  |            |
| WAN IP            | 192.168.15.153         |            |
| Subnet Mask       | 255.255.255.0          |            |
| Default Gateway   | 192.168.15.1           |            |
| Primary DNS       | 202.96.128.166         |            |
| Secondary DNS     | 202.96.134.133         |            |
| MAC Address       | F4-28-53-F9-E5-15      |            |
|                   |                        | Disconnect |

← → C ☆ 🗅 192.168.15.153:8080

Apps For quick access, place your bookmarks here on the bookmarks bar. Import bookmarks now...

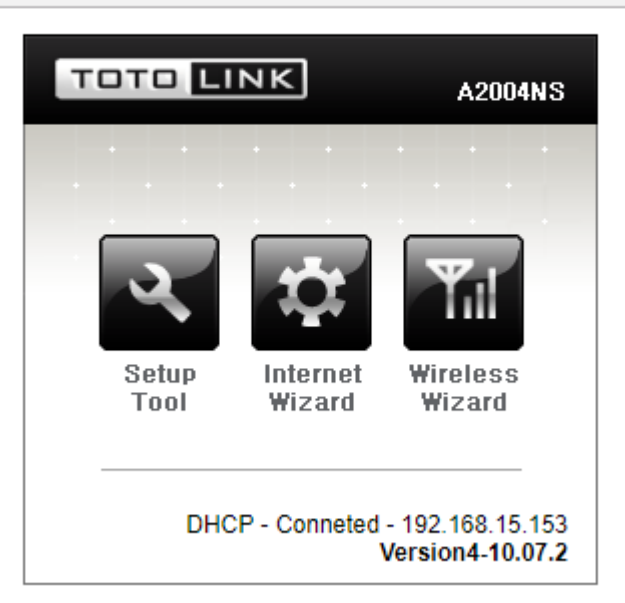